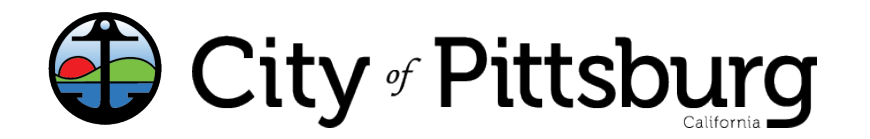

pittsburgca.gov

+ Create Application

Community and Economic Development Department – Building Division

## Residential Rental Program – Renewal Instructions

 Go to the Citizen Portal and sign in. https://aca-prod.accela.com/pittsburg

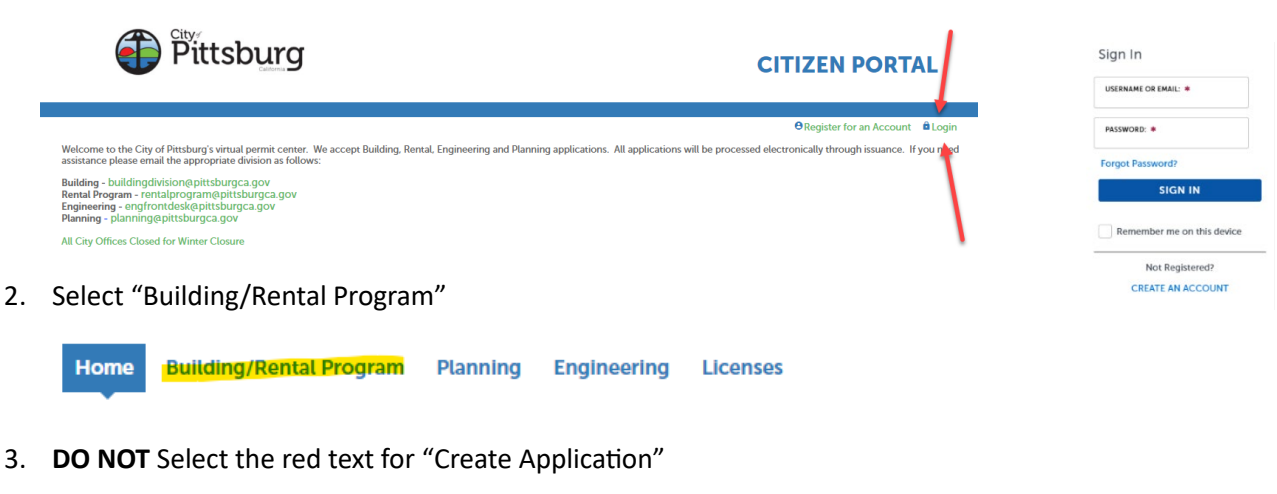

4. Select "Renew Application" that is associated with your record number.

| Hon  | ne Building   | /Rental Program              | Planning Engineering               | Licenses     |                                         |                 |                 |                   |             |
|------|---------------|------------------------------|------------------------------------|--------------|-----------------------------------------|-----------------|-----------------|-------------------|-------------|
| C    | - Create Ap   | <del>plicatio</del> n        | Search Applications                | Inspections  |                                         |                 |                 |                   |             |
| Re   | cords         |                              |                                    |              |                                         |                 |                 |                   |             |
| Show | ng 1-10 of 18 | Download results   Add to co | Ilection   Add to cart   Copy Reco | d            |                                         |                 |                 |                   |             |
|      | Date          | Record Number                | Record Type                        | Description  | Project Name                            | Expiration Date | Status          | Action            | Short Notes |
|      | 12/19/2023    | RP-23-3256                   | Rental Inspection Program          | TEST RENEWAL | 65 Civic Ave,<br>PITTSBURG, CA<br>94565 | 12/31/2023      | About to Expire | Renew Application |             |

- Verify the information on the screen. If there are changes to the number of units, please email <u>rentalprogram@pittsburgca.gov</u>.
- 5. Once verified, select "Continue Application"
- 6. Review your application, then certify at the bottom of the page by clicking the check box. The select "Continue Application" and your application has been completed.

| ousing Typ                 | De:                                                                                                    |
|----------------------------|----------------------------------------------------------------------------------------------------|
| otal Numb                  | er of Units:                                                                                                    |
| dditional U                | Inits over 4:                                                                                                    |
| l certify th<br>omitted. I | at I have read and understand the instructions that accompany this ap<br>3y checking the box below, I understand and agree that I am electronic |
| By check                   | king this box, I agree to the above certification.                                                                                              |
|                            |                                                                                                    |

Once your application is complete, allow 24 hours for your information to be validated and you will receive an email to log back into the portal to pay your fees so your renewal can be issued.

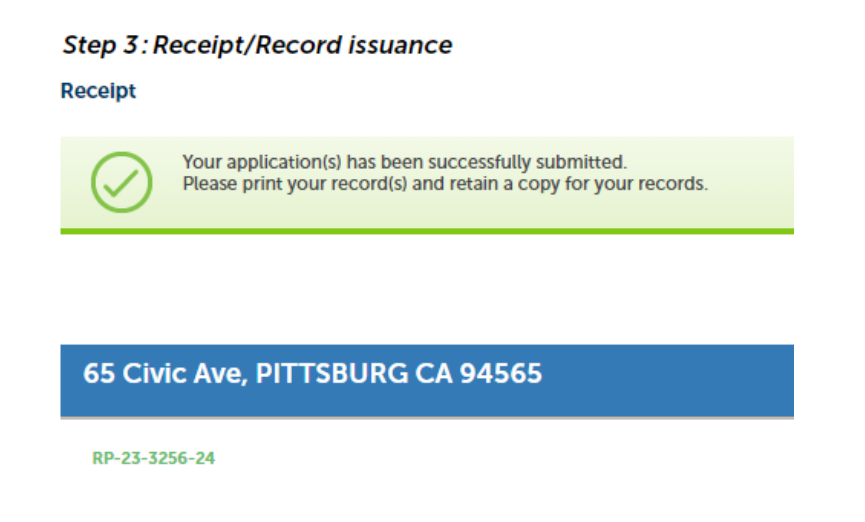

If you have any questions or need assistance, please contact Business Licenses at (925) 252-4955.